# Searching for courses without login

1. Click on the following link: <u>https://online.uni-graz.at</u>.

#### 2. In the upper-right corner, choose "EN".

| 0                                                                              | <b>Wartung:</b> 05.08.2020, 17:00 - 18:00 | DE | EN |
|--------------------------------------------------------------------------------|-------------------------------------------|----|----|
|                                                                                |                                           |    | Q  |
|                                                                                |                                           |    |    |
|                                                                                |                                           |    |    |
| iüssen Sie diesen mit Hilfe eines PIN-<br>N-Code abgelaufen ist, benötigen Sie |                                           |    |    |
|                                                                                | Lokale Anmeldung                          |    |    |
| Kennwort vergessen? erhalten,                                                  | Benutzername                              |    |    |
| oint. Geben Sie hier Ihren PIN-Code ein.                                       | Kennwort 🖉                                |    |    |
|                                                                                | Anmelden                                  |    |    |
|                                                                                | Weiter ohne Anmeldung                     |    |    |

### 3. Click on "Continue without login".

| 🚂 UNI GRAZ ONLINE                                                                                                    | Maintenance: 05.08.2020, 17:00 - 18:00 DE |
|----------------------------------------------------------------------------------------------------|-------------------------------------------|
| n Log in                                                                                                    | c                                         |
| First time visiting?<br>If you do not have an account yet (user name + password), you must create one with the help of your PIN<br>code. Should you have forgotten your password or the PIN code has expired, you will also need a (new) PIN<br>code.<br><b>Students:</b> | Local Login                               |
| You can receive the PIN Code at your personal E-Mail Address using Forgot your password?,<br>OR<br>Please pick up your PIN code personally in the <mark>Office of Academic Affairs</mark> or Infopoint. Enter your PIN code here                                          | User name Password                        |
| <b>Staff:</b><br>Enter your PIN code here.                                                                                                    | Log in<br>Continue without login          |
|                                                                                                    | Shibboleth Login<br>Shibboleth            |

You now have two options to search for courses: under "Degree programmes" or "Courses".

### **SEARCHING FOR COURSES – DEGREE PROGRAMMES**

1. Click on "Degree Programmes" (=fields of study).

| All<br>applications              |                                   |                           |         |                    |                      |  |  |  |
|----------------------------------|-----------------------------------|---------------------------|---------|--------------------|----------------------|--|--|--|
| <b>T</b> Filter by application t | iitle                             |                           |         |                    | Recommendation -     |  |  |  |
| Exam Dates                       | Bibliographic Evidence            | Research Portal           | Persons | Resource Occupancy | Degree Programmes    |  |  |  |
| Events                           | Courses offered by the<br>Library | A continuing<br>education | Rooms   | Courses            | Q<br>Extended Search |  |  |  |
| :-D                              |                                   |                           |         |                    |                      |  |  |  |

2. Choose your level of studies (e.g. Bachelor, Diploma, Master or Doctoral programme depending on your level of enrollment during your studies at the University of Graz).

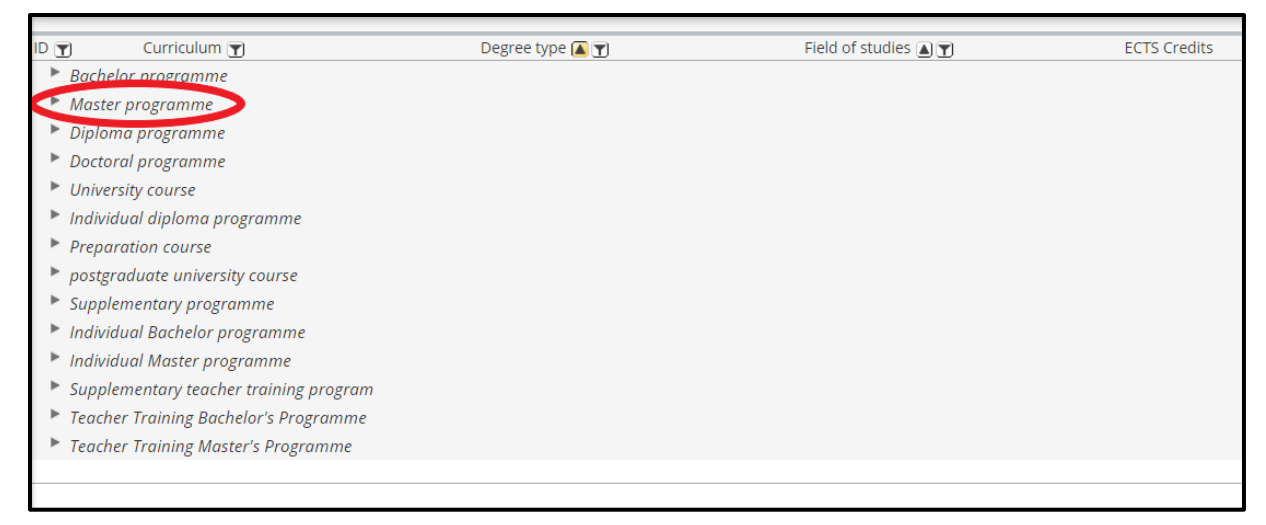

3. Select your field of studies (e.g. International Master's Programme on Circular Economy; tip: use Ctrl + F) and click on the blue title of the studies.

| 511 | Master Programme Advanced Materials Science (UG2002/18W_SPO)                                    | Master<br>programme | Materials Science (NAWI-GRAZ)                | 120 | 4 |
|-----|-------------------------------------------------------------------------------------------------|---------------------|----------------------------------------------|-----|---|
| 546 | Master Programme Inclusive Education (UG2002/2018W)                                             | Master<br>programme | Education                                    | 120 | 4 |
| 591 | International Graduate Study Programme in Cultural Sociology (UG2002/2019W)                     | Master<br>programme | Sociology                                    | 120 | 4 |
| 593 | Global Studies - Specialization: Society and Culture (UG2002/2018W)                             | Master<br>programme | Global Studies                               | 120 | 4 |
| 594 | Master Programme Global Studies - Specialization: Law and Politics (UG2002/2018W)               | Master<br>programme | Global Studies                               | 120 | 4 |
| 595 | Master Programme Global Studies - Specialization: Economy and Environment (UG2002/2018W) 🗟      | Master<br>programme | Global Studies                               | 120 | 4 |
| 605 | Master Programme Pharmacy (UG2002/2018W)                                                        | Master<br>programme | Pharmacology                                 | 120 | 4 |
| 638 | Master Programme Environmental Systems Sciences: Geography (UG2002/2020W)                       | Master<br>programme | Environmental System Sciences                | 120 | 4 |
|     | International Master`s Programme on Circular Economy (UG2002/2019W)                             | Master<br>programme | Environmental System Sciences (NAWI<br>Graz) | 120 | 4 |
| 650 | Master Programme Envir. System Sciences / Climate Change and Envir. Technology (UG2002/18W_SPO) | Master<br>programme | Environmental System Sciences (NAWI<br>Graz) | 120 | 4 |
| 679 | Joint Masters Degree Medieval and Early Modern German Studies (UG2002/2013W) 🗟                  | Master<br>programme | Joint Degree Master                          | 120 | 4 |
| 682 | Master Programme Physics (UG2002/17W_SPO)                                                       | Master<br>programme | Physik (NAWI Graz)                           | 120 | 4 |
| 797 | Master Programme Theological Science in the Context of the Present (UG2002/2019W)               | Master<br>programme | Katholische Fachtheologie                    | 120 | 4 |
| 800 | Master Programme World Religions (UG2002/2016W)                                                 | Master<br>programme | Science of Religion                          | 120 | 4 |

4. An overview appears. Click on "+" and choose the course. Then click on the blue title of the course. Note that in many fields of study you need to go all the way to the last level for the English title of courses as – in some cases – the levels in between are not yet translated.

| Curriculum Semester plan                                                                                                    |  |
|----------------------------------------------------------------------------------------------------|--|
| Display 🗸 Node filter ( All ) 🗸 Academic year ( 2020/21 ) 🗸 Download 🗸                                                                                                    |  |
| de filter-Name                                                                                                    |  |
| I [2019W] International Master's Programme on Circular Economy 19W                                                                                                    |  |
| []] - []D640/19W/RK-1-4] 1.+ 2.Sem. University of Graz (3.+ 4.Sem. Abroad) OR 3.+ 4.Sem. University of Graz (1.+ 2.Sem. Abroad) 👁 📰                                                                                                    |  |
| (E) [JD640/19W/RK-1+2] 1. + 2. Sem. University of Graz (3. + 4. Sem. Abroad) () 🔤                                                                                                    |  |
| [] [] [] [] [] [] [] [] [] [] [] [] [] [                                                                                                    |  |
| []] [JD640/19W/PK-A.I.1] A.I.1: Eco-Controlling, KS 🗿 🥅                                                                                                    |  |
| Evamination(a) in seadomic year (2) 2020/21 (5)                                                                                                    |  |
| Examination(s) in academic way as well as the second second s |  |
| UNI.295UB 20W 25H KS sustainability Controlling and Management D 🔄 Baumgarther K, Kettele M, Paul A                                                                                                    |  |
| UNT.2950B 215 23H K9 Sosteinability Controlling and Management 🛛 📵 🗈 Kettele M, Mair-Bauernfeind C                                                                                                    |  |
| 🗉 🧶 [JD640/19W/PK-A.I.2] A.I.2: Sustainability Entrepreneurship, KS 🕓 🥅                                                                                                    |  |
| 🗉 🕘 [JD640/19W/PK-A.I.3] A.I.3: Research Project Sustainability Management, AG 🕓 🤖                                                                                                    |  |
| 🗉 🔮 [JD640/19W/PK-A.I.4] A.I.4: Product and Service Development, KS 🕓 🤖                                                                                                    |  |
| 🗉 🔮 [JD640/19W/PK-A.I.5] A.I.5: Environmental and Technology Assessment, KS 🕥 🤖                                                                                                    |  |
| 🗉 🕒 [JD640/19W/PK-A.I.6] A.I.6: Waste and Recycling, KS 🕓 🥅                                                                                                    |  |
| 🗉 🕒 [JD640/19W/PK-A.I.7] A.I.7: Fundamentals of Circular Economy and Industrial Ecology, SE 🕓 🤖                                                                                                    |  |
| 🗉 🔶 [JD640/19W/MK-B.I] Modul B.I: Implementation, Management and Design [University of Graz, AT] 🕓 🤖                                                                                                    |  |
| 🗉 🔶 [JD640/19W/MK-FW] Free Electives / Freie Wahlfächer 🕓 🧰                                                                                                    |  |
| 🗉 💳 [JD640/19W/RK-3+4] 3. + 4. Sem. University of Graz (1. + 2. Sem. Abroad) 🕑 📰                                                                                                    |  |
|                                                                                                    |  |

Important information about the course (course number and title, teacher, type of class etc.) will appear. To move through the information, you can simply scroll down or use the menu in the left.

| Courses / Sustainability Controlling and Management |                                |                                                                                |
|-----------------------------------------------------|--------------------------------|--------------------------------------------------------------------------------|
| Overview                                            | Overview                       |                                                                                |
| Description                                         | Title                          | Sustainability Controlling and Management                                      |
| Dates and Groups                                    | Number                         | UNT.295UB                                                                      |
| Exam Information                                    | Persons involved               | Lecturer (Assistant)<br>🎍 Baumgartner, Rupert 🔹 Kettele, Moritz 🔹 Paul, Arijit |
| Status within Curriculum                            | Туре                           | Course (KS)                                                                    |
| Equivalent courses                                  | Semester hours<br>ECTS credits | 2<br>4                                                                         |
| View registration details                           | Course language/s              | English (primary), German                                                      |
|                                                     | Offered in                     | Winter semester 2020/21                                                        |
| Registration possible from 14.09.2020<br>08:30      | Organisation                   | Institute of Systems Sciences, Innovation and Sustainability Research          |
|                                                     |                                |                                                                                |
|                                                     | Description                    |                                                                                |

5. Click on "View registration details" to open a page with **information about course registration**. Under this button, you will find the **starting date for course registration**.

| < Back                                  | Overview                    |                                                                                                    |
|-----------------------------------------|-----------------------------|----------------------------------------------------------------------------------------------------|
| Overview                                | Title                       | Sustainability and Environmental Management                                                                                                    |
| Description                             | Number                      | 404.499                                                                                                    |
| Dates and Groups                        | Persons involved            | Lecturer (Assistant)<br>a Baumgartner, Rupert                                                                                                    |
| Exam Information                        | Туре                        | Lecture (VO)                                                                                                    |
|                                         | Semester hours              | 2                                                                                                    |
| Status within Curriculum                | ECTS credits                | 4                                                                                                    |
| Equivalent courses                      | Course language/s           | German                                                                                                    |
|                                         | Offered in                  | Winter semester 2020/21                                                                                                    |
| View registration details               | Organisation                | Institute of Systems Sciences, Innovation and Sustainability Research                                                                                                    |
| ③ Registration possible from 14.09.2020 |                             |                                                                                                    |
| 08:30                                   | Description                 |                                                                                                    |
|                                         | Content                     | The lecture provides a basic insight into sustainability and<br>environmental management and aims to develop an understanding<br>of the complex relationships between economic, environmental and<br>social aspects of business practice. In addition instruments and<br>selected methods of environmental management and corporate<br>social responsibility (CSR) are discussed. |
|                                         | Previous knowledge expected |                                                                                                    |

| Group name | Max.part (Grp.) / |                                   | / Curr. part.(Dr.) / |         | 7 W    | L    | Registration |       |        |            | Deregistration | Ranking system | No. 7 | Time       | Grp.    | Ex.                     |
|------------|-------------------|-----------------------------------|----------------------|---------|--------|------|--------------|-------|--------|------------|----------------|----------------|-------|------------|---------|-------------------------|
|            |                   |                                   |                      |         |        |      | from         |       | /      | to         | to             |                | pos.  | . location | requ. p | prere                   |
|            | Note              |                                   |                      |         |        |      |              |       |        |            |                |                |       |            |         |                         |
| rijit Paul |                   | 0                                 | 1                    | 0       | 1 🤇    | 14.0 | 9.20,08      | :30 / | / 27.0 | 9.20,23:59 | 27.09.20,28:5  | 9NAWI_G_FUB    | 0     | G          |         | $\odot$                 |
|            | Fixpl             | atzvergal                         | be nach              | Anmelde | efrist |      |              |       |        |            |                |                |       |            |         |                         |
| aumgartner |                   | 0                                 | /                    | 0       | / 0    | 14.0 | 9.20,08      | :30 / | / 27.0 | 9.20,23:59 | 27.09.20,23:5  | 9NAWI_G_FUB    | 0     | G          |         | $\overline{\mathbf{O}}$ |
|            | Fixpl             | Fixplatzvergabe nach Anmeldefrist |                      |         |        |      |              |       |        |            |                |                |       |            |         |                         |
|            |                   | -                                 |                      |         |        |      |              |       |        |            |                |                |       |            |         |                         |

You can register for courses during the stated registration period. To be able to register, you must be enrolled at the University of Graz and have an active UniGrazOnline account.

"Fixplatzvergabe nach Anmeldefrist" means that fixed placements will be allocated after registration deadline. Until then, you will be on the waiting list. This applies to the majority of courses; the only exception are lectures ("Vorlesungen" – VO) where fixed placements will be allocated right after course registration.

The color-coded dots tell you the following:

- Green 💷 : Course registration is possible
- Orange 💷: Course registration will soon be possible
- Red 🖤: Course registration is closed

## SEARCHING FOR COURSES - "COURSES"

You can also search for courses across degree programmes.

**Exchange students:** When doing so note that enrollment for master and doctoral level is limited to ONE degree programme only, while bachelor students can be enrolled in up to five different degree programmes / fields of study.

1. Click on "Courses".

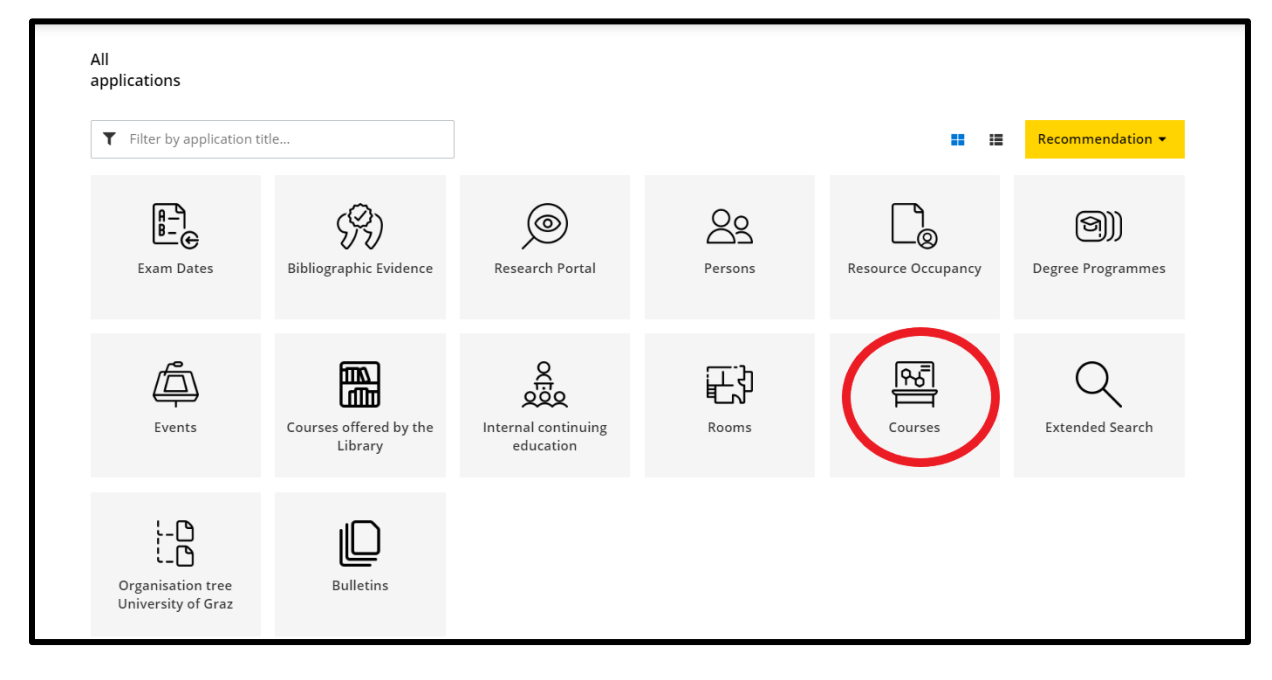

2. Choose the semester/term that you will spend at the University of Graz (winter semester =

October-January, summer semester = March-June).

Under "Curriculum" choose your study/studies.

| UNI GRAZ UNLINE                                                   |                                    | Maintenance: 05.08.2020, 17:00 - 18:00            |
|-------------------------------------------------------------------|------------------------------------|---------------------------------------------------|
| Courses                                                           |                                    |                                                   |
| Term<br>2020 S<br>Filter by course number, course title or person | Organisation<br>University of Graz | <b>▼</b> Filter • Title ↑ •                       |
| 652.680 .<br>VO   <b>4</b> SH<br><b>Lecturer: ≜</b> Bauer, Rudolf |                                    | Registration expired View registration details    |
| EHC.05001UB .<br>VU   <b>1</b> SH                                 |                                    | Registration expired<br>View registration details |

3. Choose a course. You can then see important information about the course (course number

and title, teacher, type of class etc.). You can simply scroll down or use the menu on the left.

| ourses / Sustainability | y Controlling and Management         |                   |                                                                                                    |
|-------------------------|--------------------------------------|-------------------|----------------------------------------------------------------------------------------------------|
| •                       | lverview                             | Overview          |                                                                                                    |
| De                      | escription                           | Title             | Sustainability Controlling and Management                                                                                             |
| Da                      | lates and Groups                     | Number            | UNT.295UB                                                                                                    |
| Ex                      | xam Information                      | Persons involved  | Lecturer (Assistant)<br>Baumgartner, Rupert Lettele, Moritz Paul, Arijit                                                              |
| St                      | tatus within Curriculum              | Туре              | Course (KS)                                                                                                    |
|                         | quivalent courses                    | Semester hours    | 2                                                                                                    |
|                         |                                      | ECTS credits      | 4                                                                                                    |
|                         | View registration details            | Course language/s | English (primary), German                                                                                                    |
|                         |                                      | Offered in        | Winter semester 2020/21                                                                                                    |
| () Re                   | egistration possible from 14.09.2020 | Organisation      | Institute of Systems Sciences, Innovation and Sustainability Research                                                                 |
|                         |                                      |                   |                                                                                                    |
|                         |                                      | Description       |                                                                                                    |
|                         |                                      | Content           | In this course the students will get an overview of the standards,<br>tools and methods for eco-controlling, especially for analyzing |

4. By clicking on "View registration details" a page with **information on course registration** will open. Under this button, you will find the **starting date for course registration**.

| Courses / Sustainability Controlling and                                                                                                    | Management       |                                                                                    |
|----------------------------------------------------------------------------------------------------|------------------|------------------------------------------------------------------------------------|
| Overview                                                                                                    | Overview         |                                                                                    |
| Description                                                                                                    | Title            | Sustainability Controlling and Management                                          |
| Dates and Groups                                                                                                    | Number           | UNT.295UB                                                                          |
| Exam Information                                                                                                    | Persons involved | Lecturer (Assistant)<br>🌲 Baumgartner, Rupert 🛛 💄 Kettele, Moritz 🛛 💄 Paul, Arijit |
| Status within Curricu                                                                                                    | lum              | Course (KS)                                                                        |
| Equivalent courses                                                                                                    | Semester hours   | 2                                                                                  |
| View registration                                                                                                    | details          | English (primary), German                                                          |
|                                                                                                    | Offered in       | Winter semester 2020/21                                                            |
| C Register Control Register Control R | Organisation     | Institute of Systems Sciences, Innovation and Sustainability Research              |
|                                                                                                    |                  |                                                                                    |
|                                                                                                    | Description      |                                                                                    |

| Group name | Max.part (Grp.) | Grp.) / Curr. part.(Dr.) |         | / WL  | NL Registration |            | Deregistration |           | Ranking system | No. Time   | Grp. | Ex.        |       |       |
|------------|-----------------|--------------------------|---------|-------|-----------------|------------|----------------|-----------|----------------|------------|------|------------|-------|-------|
|            |                 |                          |         |       | from            | 1 <i>1</i> | /              | to        | to             |            | pos. | . location | requ. | prere |
|            | Note            |                          |         |       |                 |            |                |           |                |            |      |            |       |       |
| rijit Paul | 0               | 1                        | 0       | 1 🧕   | 14.09.20,       | 08:30      | / 27.09        | .20,23:59 | 27.09.20, 3:59 | NAWI_G_FUB | 0    | G          |       | Ō     |
|            | Fixplatzvergal  | be nach                  | Anmelde | frist |                 |            |                |           |                |            |      |            |       |       |
| aumgartner | 0               | 1                        | 0       | / 0   | 14.09.20,       | 08:30      | 27.09          | .20,23:59 | 27.09.20,23:59 | NAWI_G_FUB | 0    | G          |       | Ō     |
|            | Fixplatzvergal  | be nach                  | Anmelde | frist |                 |            |                |           |                |            |      |            |       |       |
|            |                 |                          |         |       |                 |            |                |           |                |            |      |            |       |       |

You can register for courses in the stated registration period. To be able to register, you must be enrolled at the University of Graz and have an active UniGrazOnline account.

"Fixplatzvergabe nach Anmeldefrist" means that fixed placements will be allocated after registration deadline. Until then, you will be on the waiting list. This applies to the majority of courses; the only exception are lectures ("Vorlesungen" – VO) where fixed placements will be allocated right after course registration.

The color-coded dots tell you the following:

- Green 🗊 : Course registration is possible
- Orange 💷: Course registration will soon be possible
- Red ❶: Course registration is closed